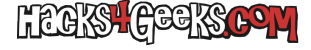

### **INSTALAR EL PAQUETE**

Abre PowerShell como Administrador y ejecuta:

install-windowsfeature web-ftp-server -includemanagementtools -includeallsubfeature

# **CREAR EL SITIO FTP**

Da de alta el sitio, ejecutando:

New-WebFtpSite -Name "FTPAnon" -IPAddress "\*" -Port 21

Crea la carpeta para el sitio FTP:

mkdir "c:\inetpub\ftproot\FTPAnon"

Agrega la carpeta a la configuración del sitio:

import-module WebAdministration
Set-ItemProperty "IIS:\Sites\FTPAnon" -Name physicalPath -Value 'C:\inetpub\ftproot\FTPAnon'

# PERMITIR LA POLÍTICA SSL

Permitir la política SSL:

```
import-module WebAdministration
Set-ItemProperty "IIS:\Sites\FTPAnon" -Name ftpServer.security.ssl.controlChannelPolicy -Value "SslAllow"
Set-ItemProperty "IIS:\Sites\FTPAnon" -Name ftpServer.security.ssl.dataChannelPolicy -Value "SslAllow"
```

# CONFIGURAR LA AUTENTICACIÓN ANÓNIMA

Configurar la autenticación anónima:

```
import-module WebAdministration
Set-ItemProperty "IIS:\Sites\FTPAnon" -Name ftpServer.security.authentication.anonymousAuthentication.enabled -
Value $true
```

Crear una regla de sólo lectura para usuarios anónimos:

```
import-module WebAdministration
Add-WebConfiguration "/system.ftpServer/security/authorization" -Location FTPAnon -PSPath IIS:\ -Value
@{accessType="Allow";users="?";permissions="Read"}
```

### **REINICIAR EL SERVIDOR FTP**

Reiniciar el servicio:

restart-service ftpsvc

O reiniciar FTPAnon (en vez de reiniciar todo el servidor FTP):

Restart-WebItem -PSPath 'IIS:\Sites\FTPAnon'

Al acabar de reiniciar ya podrás conectarte al servidor FTP con el usuario anonymous y sin contraseña. Podrás acceder a todas las carpetas y

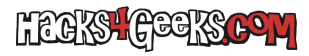

archivos de dentro de c:\inetpub\ftproot\FTPAnon.